### FUJIFILM

## SonoSite $i \vee i Z$

# Mobility. Clarity. Connectivity.

## SonoSite i $\lor$ iZ

#### 選任製造販売業者

株式会社 富士フイルムソノサイト・ジャパン 〒151-0053 東京都港区西麻布2-26-30 TEL: 03 (6418) 7190

#### 外国特例認証取得者 FUJIFILM SonoSite, Inc. [米国] (フジフイルム ソノサイト インク)

### **FUJ¦FILM**

SONOSITE 及 IVIz は各法域にて、FUJIFILM SonoSite, Inc.の商標及び登録商標 として認められています。FUJIFILMは各法域にて、FUJIFILM Corporationの商 権及び登録商標として認められています。その他の登録商標は各商標権取得者 の財産です。

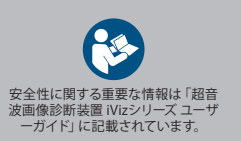

**CE** 2797

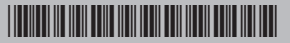

### FUJIFILM

## SonoSite $i \vee i Z$

# Quick Start Guide

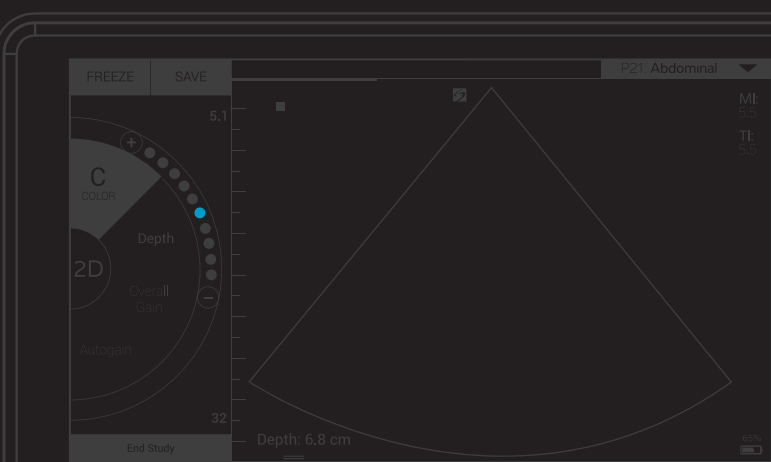

標準アクセサリ

• 2-in-1 マイクロUSBストレージ機器(64GB) • 取っ手・スタンド付き保護ケース • バッテリ

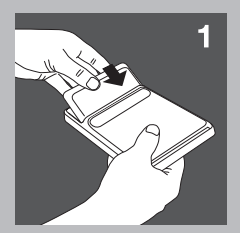

### バッテリの装着

iViz本体にバッテリを挿入します。 バッテリを充電する手順は、「超音波画像診断装置 iVizシリーズ ユーザーガイド」のくはじめに>の章 を参照してください。

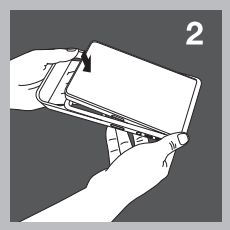

### 2保護ケースの装着

a 保護ケースの片方に本体を差し込みます。

b 保護ケースのもう一方を本体の縁に引っ掛けるように持ち上げ、固定します。

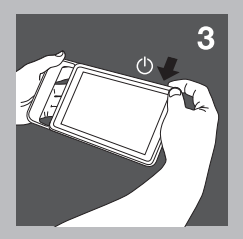

### 3初めてiViz本体の電源を入れる

- a 電源ボタンを押し、iVizが起動するまで数秒待ちます。起動したら、ロックアイコンを上方向にスワ イプします。
- b Learn (ラーニング)をタップしiVizビデオを開始します。 Exploring iVizをご覧ください。超音波画像診断装置iVizシリーズについて概要をご案内します。
- c 超音波画像診断装置iVizシリーズは他の超音波画像診断装置と異なります。Exploring iVizに加え、 使用方法をご案内するハウツービデオを閲覧することを強く推奨します。
- d 正しい日付及び時間を設定します。定期的に日時が正確であることを確認してください。特にiVizを

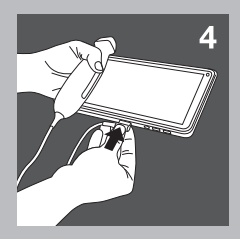

### 4 プローブの接続

プローブコネクタをiViz本体の下側面の接続部にカチッという音がするまで差し込みます。(プローブ コネクタはその他のコネクタ部に向けないように注意してください。)

## |SonoSite iViZ

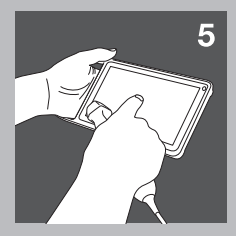

### 5 iVizを経験する

iVizのホーム画面から、次の操作が可能です。

- Patient (患者)をタップし、患者情報を入力または患者リストを表示します。
- Scan (スキャン)をタップし、超音波スキャンを開始します。
- Learn (ラーニング)をタップし、ハウツービデオの閲覧、超音波技術について学習できます。
- ー般的な操作方法およびピンチやズーム等の指操作については「超音波画像診断装置 iVizシリ ーズ ユーザーガイド」のくはじめに>の章を参照してください。(本書はLearn (学習) モジュー ル、USBストレージ機器、及びwww.sonosite.com から入手可能です。)

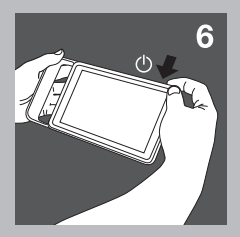

### 6 iVizの電源を切る

- a 電源ボタンを長押しします。
- b Power Off (電源オフ)が表示されたら、タップします。次に、OKをタップします。 スリープモードに切り替えるには、電源ボタンを押します。